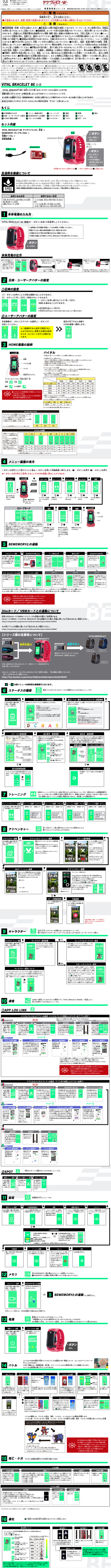

(対象年齢8才以上)

**VITALBRACELET**≝

●本商品はリチウムイオンポリマー